| Step 1: Site addres | s scm.ril.com, | Click on | New Supplier | link. |
|---------------------|----------------|----------|--------------|-------|
|---------------------|----------------|----------|--------------|-------|

| or ID                                                                                  |         |                            |
|----------------------------------------------------------------------------------------|---------|----------------------------|
| )                                                                                      |         | New User Registration      |
| assword                                                                                |         | Contact Us                 |
| assword                                                                                | SIGN IN |                            |
| IER REGISTRATION<br>lick on following buttons to fill your Supplier Registration Form. |         | Need Help?<br>Ask P&C MITR |

**Step 2**: Enter text displayed (captcha), guidelines / prerequisites for filling new supplier registration form displayed. Click on Next.

| Please Validate Captcha 🛛 🗙   | : |
|-------------------------------|---|
| bNVe6 °                       |   |
| Type the text displayed above |   |
| ENTER                         |   |
|                               |   |

Step 3: Click on Next button.

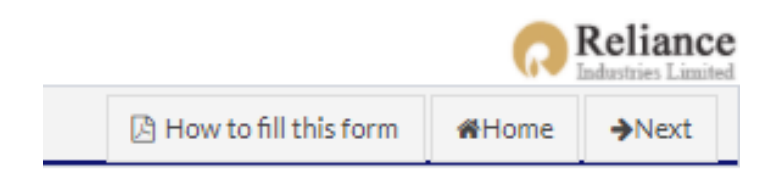

The copyright of this document is vested in Reliance Industries Ltd, Mumbai. All rights reserved. Neither the whole nor any part of this document may be reproduced, stored in any retrieval system or transmitted in any form or by any means (electronic, mechanical reprographic, recording or otherwise) without the prior written consent of the copyright owner.

# Step 4: Select category as shown

| /ENDO                    | RCREATION                                                                                  |     |
|--------------------------|--------------------------------------------------------------------------------------------|-----|
| [-] Cate                 | gory & Business                                                                            |     |
| Select Ca                | tegories:<br>L Select                                                                      |     |
| SERVIC                   | Click here and Type Category to search                                                     | Q 🖌 |
| Nature<br>Stock          | Broadcasting<br>▶ □Audio/Video Equipment                                                   |     |
| [+] Ad                   | <ul> <li>Broadcast Equipment</li> <li>Broadcast Software</li> </ul>                        |     |
| [+] Co                   | <ul> <li>Camera &amp; Accessories</li> <li>Cous Lights</li> </ul>                          |     |
| [+] Co                   | GHardware and Software                                                                     |     |
| [-] Doc                  | Clegal Services                                                                            |     |
| UPL                      | <u>Chemicals, Catalyst, Fuels</u><br><u>Bulk Chemicals</u><br><u>Raw Material - Solids</u> |     |
| I hereby<br>1. V<br>2. L | # ⊡Caustic<br># ⊡Common Salt                                                               | ow. |
| Cho                      | # ⊔IPA<br># □PTA                                                                           |     |

**Step 5**: Select nature of business, enter name, address details select Indian regulatory details if applicable, click on Save

|                                           |                   |             |   |                |   |        |       | Address Data       |
|-------------------------------------------|-------------------|-------------|---|----------------|---|--------|-------|--------------------|
|                                           |                   |             |   |                |   | OReset | ₿Save | Add New Dispatch A |
| ddress Details (Enter mandatory address o | letails and click | on Save)    |   |                |   |        |       |                    |
| Name*                                     |                   |             |   | Name Continued |   |        |       |                    |
| IDEAL PVT LTD                             |                   |             |   |                |   |        |       |                    |
| Country *                                 | Re                | gion *      |   | City *         |   |        |       |                    |
| INDIA 🗸                                   | 1                 | MAHARASHTRA | ~ | MUMBAI         | * |        |       |                    |
| Address line 1*                           |                   |             |   | Address line 2 |   |        |       |                    |
| 36/2 NEW UTSAV ROAD, KHARGHAR             |                   |             |   | NAVI MUMBAI    |   |        |       |                    |
| Address line 3                            |                   |             |   | PIN *          |   |        |       |                    |
| MUMAI                                     |                   |             |   | 410218         |   |        |       |                    |
|                                           |                   |             |   |                |   |        |       |                    |
|                                           |                   |             |   |                |   |        |       |                    |
| Regulatory Details                        |                   |             |   |                |   |        |       |                    |

The copyright of this document is vested in Reliance Industries Ltd, Mumbai. All rights reserved. Neither the whole nor any part of this document may be reproduced, stored in any retrieval system or transmitted in any form or by any means (electronic, mechanical reprographic, recording or otherwise) without the prior written consent of the copyright owner.

#### How to fill up New Supplier Registration – Help Document

OK

### Step 6: Note down Draft PIN no.

Your draft PIN number for future reference is : PMI598009920, Please note it down for your future communication

### Step 7: Enter contact person details

| [-] Con   | tact Person       | Details                                   |               |                      |          |           |                                                |                 |
|-----------|-------------------|-------------------------------------------|---------------|----------------------|----------|-----------|------------------------------------------------|-----------------|
|           |                   |                                           |               |                      |          |           | Conta                                          | ct Data Checked |
| Conta     | ct Person Del     | ails                                      |               |                      |          |           | Click here for Additional Contact Person       | ₿Save           |
|           | ID                | Title                                     |               | First Name           |          | Sumame    |                                                |                 |
|           | 1                 | Mr. V                                     |               | NITESH               |          | DANDAPATH |                                                |                 |
| Ema       | 1                 |                                           | Mobile        |                      | Landline |           | Activities                                     |                 |
|           | nites             | n.dandapath@gmail.com                     |               | + 91 9981828121      | + 91     |           | ✓Order Processing<br>□E-Payments<br>□E-Bidding | <b>^</b>        |
| Diagon po | in the imped If ( | he following data are not undated in Vend | r mantar in a | natad assess costing |          | (         |                                                | Ŧ               |

## Step 8: Enter Company Profile, mandatory fields

| [-] Company Profile                                                    |                                                                           |
|------------------------------------------------------------------------|---------------------------------------------------------------------------|
| General Details                                                        |                                                                           |
| Contact Person Name *                                                  | Contact Person Telephone Number (With ISD/STD codes)                      |
| NITESH DANDAPATH                                                       | Eg: +91-22-67682351                                                       |
| Company Registration No. (Corporate Identification No./CIN as per ROC) | D & B D-U-N-S Number(Dun and Bradstreet nine digit identification number) |
|                                                                        |                                                                           |
| Industry Segment                                                       |                                                                           |
| Industry Segment *                                                     | Home Page URL                                                             |
| Large Scale 🗸                                                          |                                                                           |
| National Small Scale Industries Registration Number                    | Small Scale Industries Registration Number                                |
|                                                                        |                                                                           |
| Year of Incorporation *                                                |                                                                           |
| ISO-9001-2000 Certification                                            | ISO 14000 Certification                                                   |
| OYesONo                                                                | OYesONo                                                                   |
| OHSAS-18000 Certification                                              | Any Other Certification                                                   |
| OYesONo                                                                | OYesONo                                                                   |

The copyright of this document is vested in Reliance Industries Ltd, Mumbai. All rights reserved. Neither the whole nor any part of this document may be reproduced, stored in any retrieval system or transmitted in any form or by any means (electronic, mechanical reprographic, recording or otherwise) without the prior written consent of the copyright owner.

Copyright Owner: RELIANCE INDUSTRIES LTD, MUMBAI

### How to fill up New Supplier Registration – Help Document

| Details of Associated and Sister Concern                                                                                                    | , if any                                                                                                    |                                                           | Add New (Sister Concer                                    |
|----------------------------------------------------------------------------------------------------|----------------------------------------------------------------------------------------------------|-----------------------------------------------------------|-----------------------------------------------------------|
| Name                                                                                                    | Product                                                                                                    | Customer                                                  | Special Tax Exemption(s)/Benefit(s) Available<br>Ores Oto |
| Business Related Information                                                                                                    |                                                                                                    |                                                           |                                                           |
| Details of Final product                                                                                                    | Per Annum Capacity                                                                                                    | Capacity utilization %                                    | Major Customers                                           |
| Are you willing to access Reliance Group SCM<br>details etc.?<br>Are you willing to support e-Cataloging ( Uploa<br>Existing Relationship with RIL                                                                                                    | system www.scm.ril.com for Electonic RFQ ,submitting Electronic Q<br>/ Maintain your updated catalog into our system ) ?         | toute, accepting Electronic POs/WOs, uploading dispatch ( | ®Yes ONo<br>OYes ONo                                      |
| Do you have an existing relationship with any of<br>Other site<br>To Which of the Following Reliance Group si<br>willing to supply ?<br>PatalgangaHaziraJamnagarBarodaNag<br>If you have supplied Materials / Services to F<br>prior occasions, then please describe your re-<br>cynerience with RL as a customer. | I the RIL Group sites? Please indicate the site(s) below.<br>es are you<br>othaneGandharOthers<br>it. Group on<br>lationship and | ⊡Patalganga⊡Hazira⊡Jamnagar⊡Ba                            | roda⊡Nagothane⊡Gandhar⊡Others                             |

# Step 9: Upload document proof and enter declaration details.

| [-] [     | Documents                                        | 3                                                                                                    |                                                                                                    |                               |                                      |                                         |                    |                | <b>a</b>       | Freeze              | Section      |
|-----------|--------------------------------------------------|----------------------------------------------------------------------------------------------------|----------------------------------------------------------------------------------------------------|-------------------------------|--------------------------------------|-----------------------------------------|--------------------|----------------|----------------|---------------------|--------------|
| UF        | PLOAD                                            | RELATED INFORMATIC                                                                                                    | ON                                                                                                    |                               |                                      |                                         |                    |                |                |                     |              |
| I her     | teby confirm to<br>1. Vendor Nar<br>2. LST / VAT | hat I am making this vendor creation requi<br>me / Address ( Eg. Letterhead / Bill / Invoi<br>TIN / CST/ EPF / ESIC / GST / MSMED (E | est on the basis of receipt of hard copies of t<br>ce / Challan)<br>Eg. Scanned Certificate to upload) | ne following selected docum   | ents and are in my custody for refer | ence and audit.                         |                    |                |                |                     |              |
| (         | Choose File                                      | No file chosen                                                                                                    | Upload All Together                                                                                    | Upload                        | (Please Upload The File With File S  | lize Less Than 3 MB)                    |                    |                |                |                     |              |
| File      | Uploaded 0                                       | )                                                                                                    |                                                                                                    |                               |                                      |                                         |                    | Download Al    | Download f     | files : <u>Se</u> l | lected All   |
|           | Туре                                             | Short Description                                                                                                    | Type Value                                                                                             |                               | File Name                            |                                         | Posted On          |                | Ref. Docid     | View                | Delete       |
|           | R1                                               | Address Proof                                                                                                    | 36/2 NEW UTSAV ROAD, KH                                                                                | ARGHAR                        |                                      |                                         |                    |                |                | View                | Delete       |
|           | R1                                               | GST Proof                                                                                                    | GST No Not Set                                                                                         |                               |                                      |                                         |                    |                |                | View                | Delete       |
|           | R1                                               | CPO Doc                                                                                                    | 6778826                                                                                                |                               |                                      |                                         |                    |                |                | View                | Delete       |
|           |                                                  |                                                                                                    |                                                                                                    |                               |                                      |                                         |                    |                |                |                     |              |
| [-] D     | eclaration                                       |                                                                                                    |                                                                                                    |                               |                                      |                                         |                    |                |                |                     |              |
|           |                                                  |                                                                                                    |                                                                                                    |                               |                                      |                                         |                    |                |                |                     |              |
| DE<br>for | CLARATION<br>the same, if,                       | I: All the details provided in this questionr<br>, as and when arises.                                                               | naire are correct and up-to-date as per the l                                                          | lest of our belief and knowle | edge. We understand that we are I    | able for any dispute arising out of any | discrepancy in the | details provid | ed here and ta | ke full re          | sponsibility |
| Na        | ime*                                             |                                                                                                    | Designation                                                                                            |                               | Date *                               |                                         | Location *         |                |                |                     |              |

| NITE    | ESH RANA                   | MANAG                                       | GER                      |                                   | 25-NOV-2020 | MUMBAI |  |
|---------|----------------------------|---------------------------------------------|--------------------------|-----------------------------------|-------------|--------|--|
| Note :- | You have option to provide | additional email ID of Reliance person here | (to whom you want to int | imate about progress of this requ | iest.)      |        |  |
| Email I | ID                         |                                             |                          |                                   |             |        |  |
|         |                            |                                             |                          |                                   |             |        |  |

**Step 10**: Click on Submit button. This will save your registration request, post approval you will be informed by mail.

|                                          | ✓Submit<br>BS |  | Save As Draft |  |  |  |
|------------------------------------------|---------------|--|---------------|--|--|--|
| Draft PIN No: PMI688008920 Print PreView |               |  |               |  |  |  |
|                                          |               |  |               |  |  |  |

The copyright of this document is vested in Reliance Industries Ltd, Mumbai. All rights reserved. Neither the whole nor any part of this document may be reproduced, stored in any retrieval system or transmitted in any form or by any means (electronic, mechanical reprographic, recording or otherwise) without the prior written consent of the copyright owner.